## Asset Tasks- Mass Disposals

Last Modified on 04/04/2022 8:06 am EDT

## **Asset Tasks- Mass Disposals**

Please note - Only one Asset Period & one Disposal Date can be chosen for each mass disposal. There isn't an option to undo; please verify the Object #s, Asset Period & Disposal Dates are correct prior to processing.

## Mass Disposal via multi-select checkboxes:

Step 1: Navigate to Records > Objects & click 'Initiate Mass Disposal'

• After clicking Initiate Mass Disposal, checkboxes will appear to the left of the Object # **Step 2:** Select the objects to be disposed of & click "Dispose of all checked Objects'

Step 3: Add Disposal Comments, choose the Asset Period & Disposal Date & click 'OK'

- After clicking 'OK' the system will run through each asset identified & process a disposal on each please do not navigate away from the screen while the process is running.
- When complete, a message will appear that confirms all Objects were disposed successfully

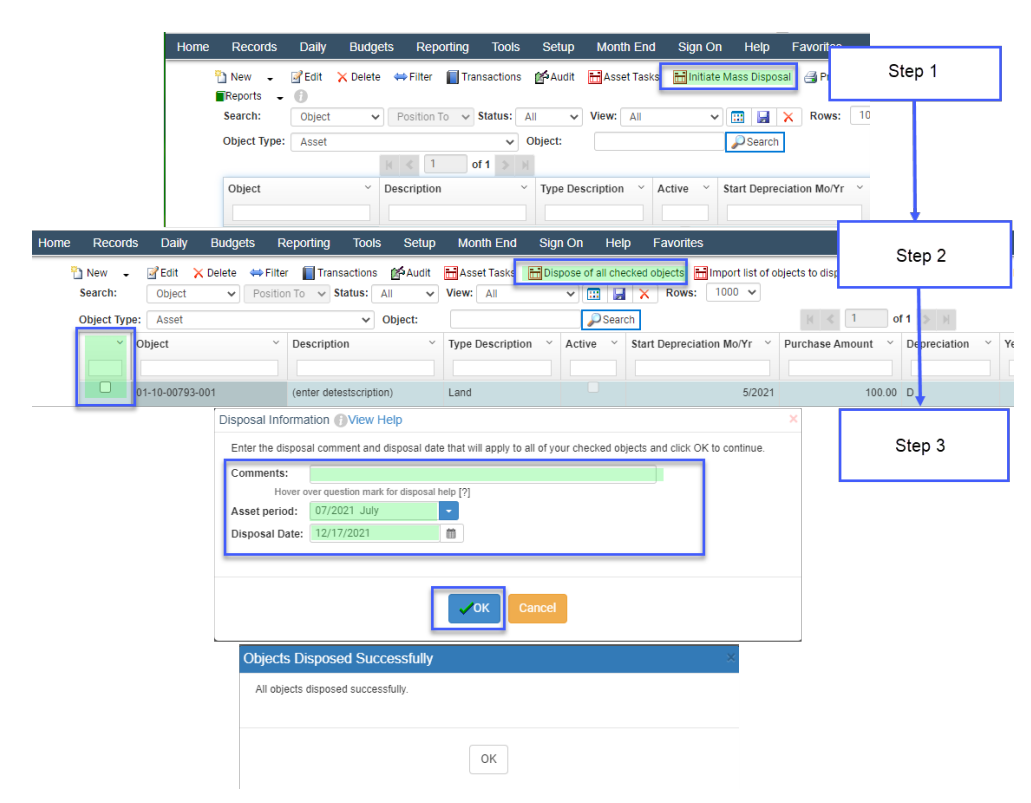

## Mass Disposal via import:

Step 1: Navigate to Records > Objects & click 'Initiate Mass Disposal'

Step 2: Click 'Import list of objects to dispose'

**Step 3:** Click Edit on the Connection String & define the fields on the Connection String Builder screen to match the type of file you will be importing & Click OK

Step 4: On the next screen, type in the Object Column number & Click OK

Step 5: Select the File & Click OK, Click No on the Upload schema file & OK on Import Complete

Step 6: Review the Imported Objects to Dispose of, after reviewing - Click OK

Step 7: Add Disposal Comments, choose the Asset Period & Disposal Date & click 'OK'

- After clicking 'OK' the system will run through each asset identified & process a disposal on each please do not navigate away from the screen while the process is running.
- When complete, a message will appear that confirms all Objects were disposed successfully

|                                                                            | Hon                                                                                                    | ne Records Da                                             | illy Budgets Reporting Tools Setup Month End Sign On Help Favorites t<br>t X Delete ⇔Filter [] Transactions @Audt Asset Tasks [Initiate Mass Disposal] @] Print •                                                                                                    | Step 1             |
|----------------------------------------------------------------------------|----------------------------------------------------------------------------------------------------|-----------------------------------------------------------|----------------------------------------------------------------------------------------------------|--------------------|
|                                                                            |                                                                                                    | Search: Object Type: Ass                                  | ect                                                                                                    | H < 1 of 1         |
| Home Records Daily                                                         | Budgets<br>K Delete SFil<br>Posit                                                                              | Reporting Tools<br>ter Transactions<br>ion To V Status: A | Setup Month End Sign On Help Favorites<br>@Audit Hasset Tasks HDispose of all checked cojects Indiana in the set of the set of the se | Step 2             |
| Object Type: Asset                                                         | nort List of Obi                                                                                               |                                                           | bject: Search K ( 1 of 1 )                                                                                                    |                    |
| c                                                                          | Connection strir                                                                                               | ig:                                                       | Step 3                                                                                                    |                    |
|                                                                            |                                                                                                    |                                                           |                                                                                                    |                    |
|                                                                            |                                                                                                    |                                                           | er Edit                                                                                                    |                    |
|                                                                            |                                                                                                    | Connection String Bu                                      |                                                                                                    |                    |
| c                                                                          | Command text                                                                                                   | Connection<br>Type:                                       | Excel                                                                                                    |                    |
| 5                                                                          | Reference colu                                                                                                 | Provider:                                                 | Microsoft.ACE.OLEDB.12.0                                                                                                    |                    |
| c                                                                          | Object Column                                                                                                  | Version:                                                  | 2007 or later 🗸                                                                                                    |                    |
|                                                                            |                                                                                                    | Google Drive                                              |                                                                                                    |                    |
|                                                                            |                                                                                                    | Elle:                                                     | [2]                                                                                                    |                    |
|                                                                            |                                                                                                    | Sheet Name:<br>Filter:                                    | Sheet1                                                                                                    |                    |
|                                                                            |                                                                                                    |                                                           | Has Header                                                                                                    |                    |
|                                                                            |                                                                                                    |                                                           | □Ireat all columns as text                                                                                                    |                    |
| In                                                                         | Connection string: Provide=Microsoft.ACE OLEDB.12.0; Data Source="; Extended Properties="Excel 12.0; Unp.s.urc |                                                           |                                                                                                    | Step 4             |
|                                                                            |                                                                                                    | HDR=No"                                                   |                                                                                                    |                    |
|                                                                            |                                                                                                    |                                                           | ∰ Edit                                                                                                    |                    |
|                                                                            |                                                                                                    |                                                           |                                                                                                    |                    |
|                                                                            | Command text                                                                                                   | SELECT * FR                                               | ROM [Sheet15]                                                                                                    |                    |
|                                                                            |                                                                                                    |                                                           |                                                                                                    |                    |
|                                                                            | Object Column                                                                                                  | Imns by: Number                                           |                                                                                                    |                    |
|                                                                            |                                                                                                    |                                                           |                                                                                                    |                    |
|                                                                            |                                                                                                    |                                                           |                                                                                                    |                    |
| Unable to access file. Upload YourImportFile.xtsx to continue () View Help |                                                                                                    |                                                           |                                                                                                    | Step 5             |
|                                                                            | + Select files ×Clear files                                                                                    |                                                           |                                                                                                    |                    |
|                                                                            | Drop files here                                                                                                |                                                           |                                                                                                    |                    |
|                                                                            |                                                                                                    |                                                           |                                                                                                    |                    |
|                                                                            |                                                                                                    |                                                           | Cancel                                                                                                    |                    |
| Upload schema file                                                         |                                                                                                    |                                                           | > Import Complete                                                                                                    | ×                  |
| Would you like to select                                                   | a Schema.ini file                                                                                              | for this import?                                          | Number of Objects imported to dispose: 3. Please review the Objects imported<br>and click OK to continue.                                                                                                    | on the next screen |
| Yes No                                                                     |                                                                                                    |                                                           |                                                                                                    |                    |
|                                                                            |                                                                                                    | Review I                                                  | mported Objects to Dispose (Wew Help ×                                                                                                    | ı                  |
|                                                                            |                                                                                                    | Tag                                                       | Object     Description                                                                                                    | Step 6             |
|                                                                            |                                                                                                    |                                                           | 01-20-00796-008 test original1 ^                                                                                                    |                    |
|                                                                            |                                                                                                    |                                                           | 01-20-00796-011 test original1                                                                                                    |                    |

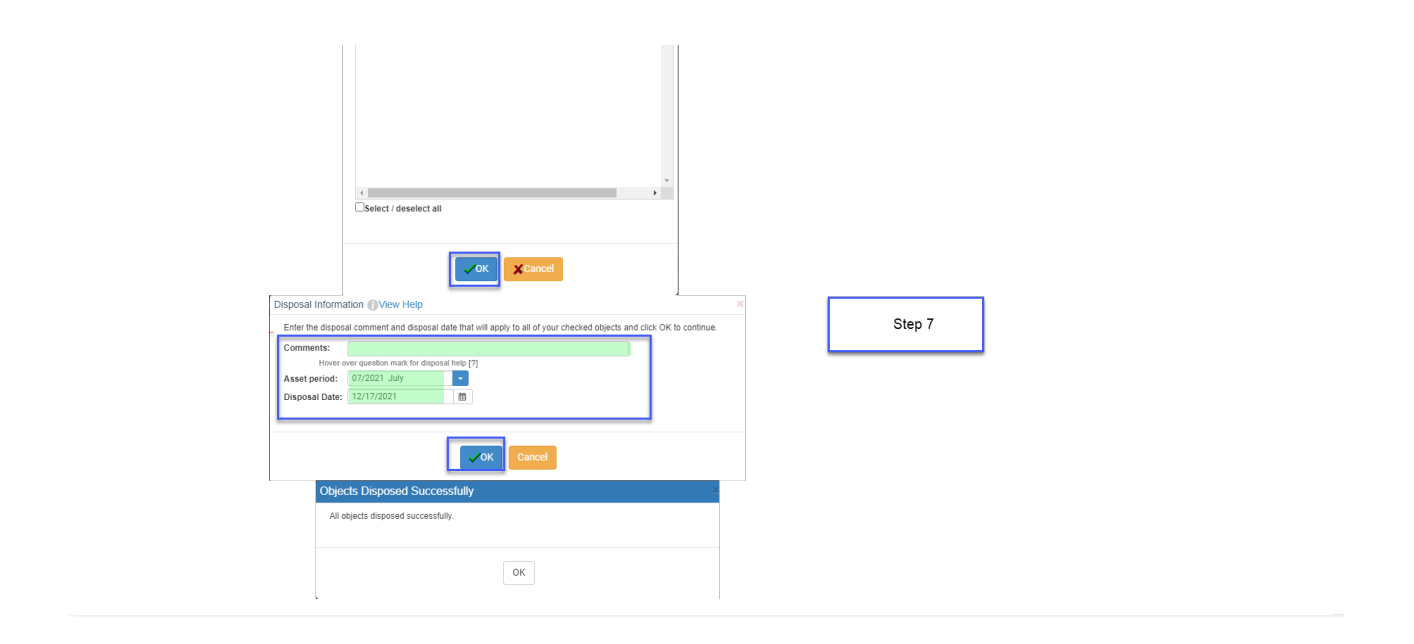